# Aspirantes que aceptaron cupo deberán realizar la prematrícula de nivelación de carrera

La prematrícula de nivelación de carrera es el siguiente paso que deberán llevar a cabo todos los aspirantes que aceptaron un cupo (hayan rendido el Exonera o no) para la educación superior mediante la plataforma del SNNA. El proceso será del 16 al 25 de febrero, a través de las cuentas personales de cada aspirante.

El Sistema Nacional de Nivelación y Admisión (SNNA) dará inicio al proceso de prematrícula, que es el requisito fundamental que todo aspirante luego de aceptar su cupo debe cumplir, previo a la matrícula de nivelación de carrera que se realiza directamente en las Instituciones de Educación Superior (IES).

A continuación las repuestas a algunas de las preguntas frecuentes que permitirán realizar este proceso de la mejor manera:

### ¿Qué es la prematrícula?

El proceso consiste en ratificar la aceptación del cupo obtenido. Este proceso tiene por finalidad aumentar la eficiencia del sistema, procurando el uso máximo de los cupos que han sido aceptados por los aspirantes.

### ¿Cuándo se realizará la prematrícula?

Se ejecutará del 16 al 25 de febrero. Durante estas fechas los aspirantes que obtuvieron un cupo, a través del Sistema Nacional de Nivelación y Admisión (SNNA), deberán ingresar a la página web: http://www.snna.gob.ec/estudiante a través de la opción "Nivelación" y ratificar su decisión.

### ¿Qué pasa si no hago la prematrícula?

Aquellos estudiantes que no realicen la prematrícula perderán su opción de primera matrícula en la Nivelación de Carrera. Por lo tanto, es fundamental que lo realicen. Los cupos que se liberen serán puestos a disposición de la ciudadanía en el proceso de Lista de Espera.

### ¿Cómo hago la pre-matrícula?

1. Ingresa a la página web de Sistema Nacional de Nivelación y Admisión (SNNA): http://www.snna.gob.ec/

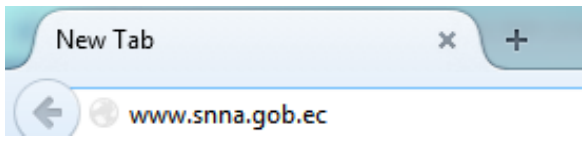

| 2. | Selecciona | la opción | "Mi Cuenta - | Nivelación", | , ubicada en | la barra lateral. |
|----|------------|-----------|--------------|--------------|--------------|-------------------|
|----|------------|-----------|--------------|--------------|--------------|-------------------|

| Mi cuenta  |  |  |  |
|------------|--|--|--|
| Admisión   |  |  |  |
| Nivelación |  |  |  |

-

3. Ingresa tus datos de usuario y contraseña.

|                                                        | Verte laceses<br>NIVELACIÓN Secretaria de<br>YADMISIÓN Educación Superior,<br>YADMISIÓN Guencia, Tecnología e Innovación                                                                                                    |                                   |
|--------------------------------------------------------|----------------------------------------------------------------------------------------------------|-----------------------------------|
| Ingreso al Sistema                                     | Información<br>Sistema Nacional de Nivelación y Admis<br>Módulo de Servicios Estudiantile:<br>Este sitio Web esta Optimizado para trabajar con Firefox 4.0 o superior<br>Construction<br>Construction<br>Construction<br>Construction<br>Construction<br>Construction<br>Construction<br>Construction<br>Construction<br>Construction<br>Construction<br>Click' en el Boton Ingresar | <b>ión</b><br>§<br>ón.<br>mira en |
| Copyright ©2013 Todos los derechos Reservados - SIIIIA |                                                                                                    | Autorizado Por: SENESCYT.         |

4. Selecciona la opción "Prematrícula".

|                                    | Internation Constant of Advanced Participation Constant of Advanced Participation Constant Participation Constant |  |  |  |  |
|------------------------------------|----------------------------------------------------------------------------------------------------|--|--|--|--|
| Modulo de Servicios Estudiantiles  | Fecha: martes 10 de febrero de 2015 11:15:09   Bienvenido: ANDRÉS ARMANDO ASTUDILLO ECHEVERRÍA   Cambiar Clave   Perfil: estudiante   Centar Sesion                                                                                                    |  |  |  |  |
| Menú O Procesos Nivelación Carrera | Bienvenido                                                                                                    |  |  |  |  |
|                                    | Sistema Nacional de Nivelación y Admisión                                                                                                    |  |  |  |  |
|                                    | Módulo de Nivelación                                                                                                    |  |  |  |  |
|                                    | Version 1.0                                                                                                    |  |  |  |  |
|                                    |                                                                                                    |  |  |  |  |
|                                    |                                                                                                    |  |  |  |  |
|                                    |                                                                                                    |  |  |  |  |
| Convright @2012 Today lag decemb   |                                                                                                    |  |  |  |  |

5. Guarda tu prematrícula.

| Mensaje de Confirmación      |          |  |  |  |  |
|------------------------------|----------|--|--|--|--|
| ¿Esta Seguro de su Elección? |          |  |  |  |  |
| Aceptar                      | Cancelar |  |  |  |  |

6. Imprime tu comprobante de prematrícula. Recuerda que es indispensable para legalizar tu matrícula en las instituciones de educación superior.

| Menú               | INSCRIPCI                    | ÓN NIVELACIÓN AL PI      | ERIODO: SEGUNDO SE                            | MESTRE 2014         |     |  |  |
|--------------------|------------------------------|--------------------------|-----------------------------------------------|---------------------|-----|--|--|
| Procesos           |                              |                          |                                               |                     |     |  |  |
| Nivelación Carrera |                              | Siste                    | istema Nacional de Nivelación y Admisión SNNA |                     |     |  |  |
|                    | Y ADMISION                   | Con                      | nprobante Matriculación I                     | Y ADMISION          |     |  |  |
|                    |                              |                          | DATOS PERSON                                  | ALES                |     |  |  |
|                    | Cédula:                      | 0105565568               | Fecha de Nacimiento:                          | 21/08/1996          |     |  |  |
|                    | Apellidos:                   | GUARACA MEDINA           | Nombres:                                      | TATIANA ALEJANDRA   |     |  |  |
|                    | FELICITACIONES               |                          |                                               |                     |     |  |  |
|                    |                              |                          | IES: UNIVERSIDAD REGION                       | NAL AMAZONICA IKIAM |     |  |  |
|                    |                              |                          | CARRERA: IKIAM - NIVELACIÓN G                 | ENERAL EMBLEMÁTICA  |     |  |  |
|                    |                              | DE CARRERA en            | PROVINCIA: NAPO                               |                     |     |  |  |
|                    |                              |                          | CANTÓN: TENA                                  |                     |     |  |  |
|                    | JORNADA: MATUTINA            |                          |                                               |                     |     |  |  |
|                    | Favor imprima su Comprobante |                          |                                               |                     |     |  |  |
|                    |                              | VIENDER Transitionen aus |                                               |                     |     |  |  |
|                    | Guardar                      |                          |                                               |                     |     |  |  |
|                    | •                            |                          |                                               |                     | - F |  |  |
|                    |                              |                          |                                               |                     |     |  |  |

## ¿Cuál es el siguiente paso después de la prematrícula?

-8

Una vez hecha la pre-matrícula, los estudiantes deberán acercarse a la institución de educación superior donde aceptaron su cupo para **legalizar su matrícula**.